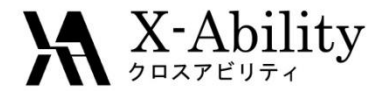

#### Winmostar Tutorial

#### Molecular Modeling (Modeling Supramolecules) <sub>V7.016</sub>

## X-Ability Co., Ltd. <u>question@winmostar.com</u> 2017/04/17

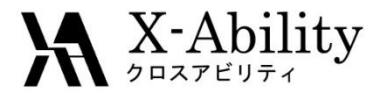

# Contents

- I. Configurations
- II. Benzene dimer sandwich

Adjusting view angle, copy elements, pasting elements, adjust spacing

III. Benzene dimer – parallel-displaced

Multi-view, partial movement

IV. Benzene dimer – T-shaped

Partial orientation, partial rotation

V. Charge transfer complex

Multi-windows

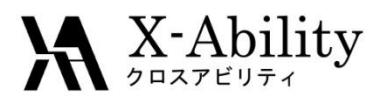

## I. Configurations

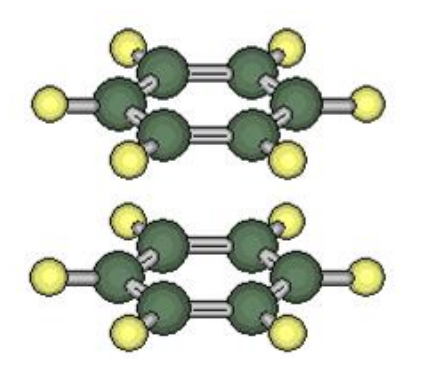

Sandwich

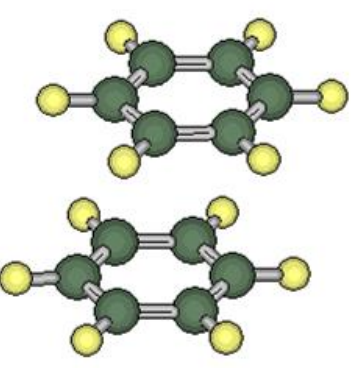

Parallel-displacement

Benzene Dimer

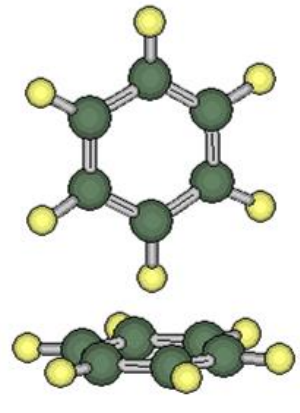

T-shaped

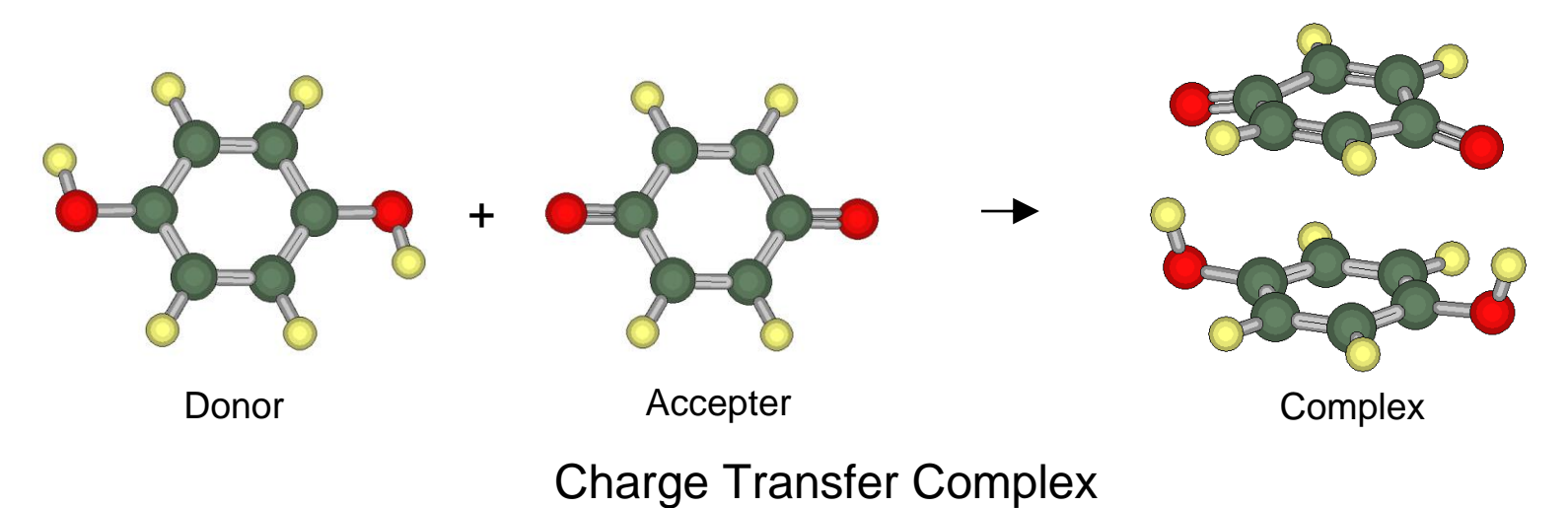

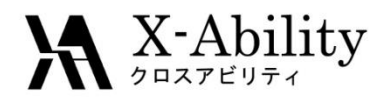

#### II. Modeling Benzene Dimer – Sandwich

1. Model a benzene, click **x-axis POV** in toolbar

2. Hold down **Shift** and click on the molecule (select molecule)

3. Ctrl+C to copy, Ctrl+V to paste

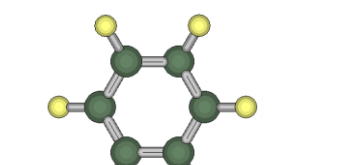

4. Drag cursor upward

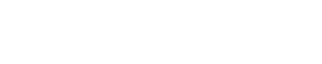

5. Adjust view angle

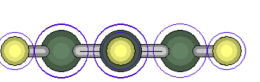

6. Click two atoms indicated below

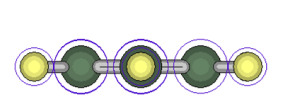

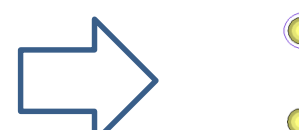

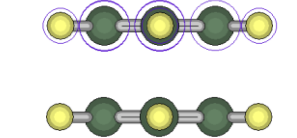

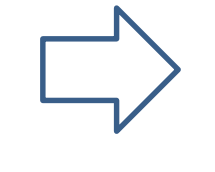

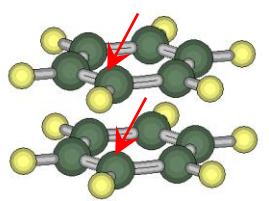

9. Save as needed

Length

7. Select Edit | Set | Bond

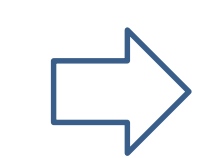

8. Set the **Length** at **3.0** and click **OK** 

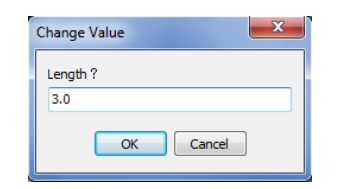

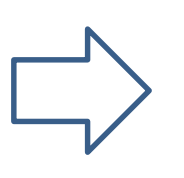

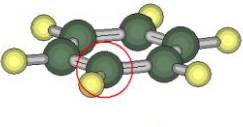

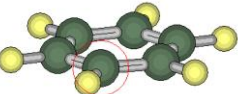

2017/04/26

X-Ability

#### III. Modeling Benzene Dimer – Parallel Displaced

1. Start with Benzene Dimer – Sandwich configuration, click **Three View** icon 2. Hold down **Shift** and click on the atom indicated by the red arrow

3. Hold down **Ctrl + M** (Partial move)

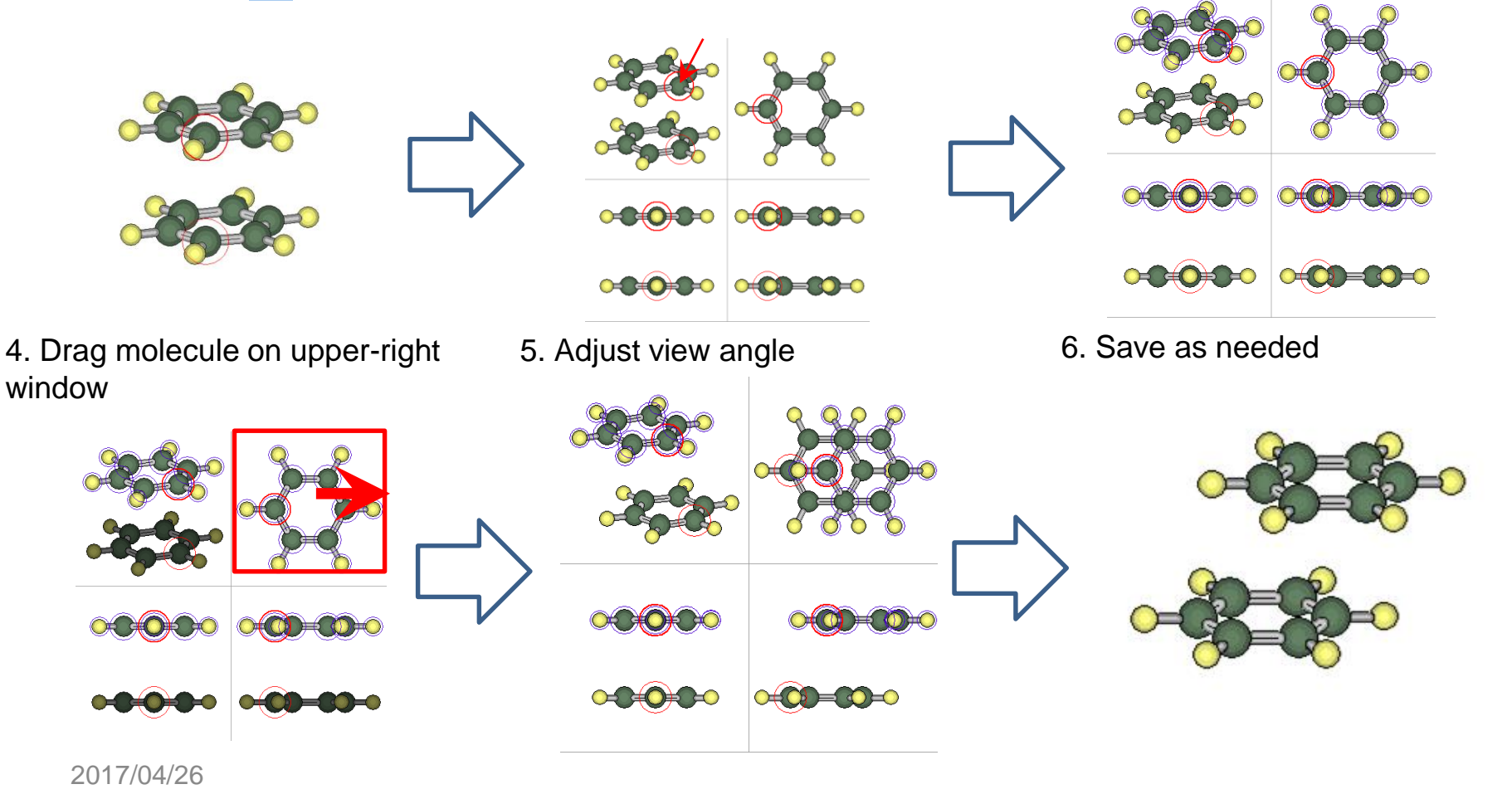

X-Ability

#### IV. Modeling Benzene Dimer – T-Shaped

1. Start with Benzene Dimer – Sandwich configuration, click atoms in order shown below (define axis)

2. Hold down **Shift** and click on molecule indicated by red arrow (select molecule for reorientation) 3. Select Edit | Partially Edit | Partially Orientate

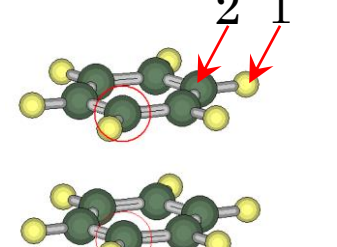

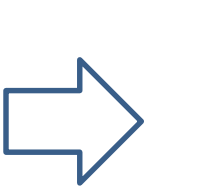

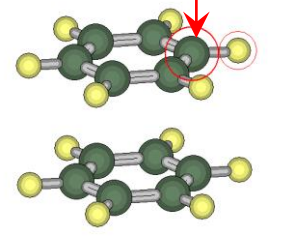

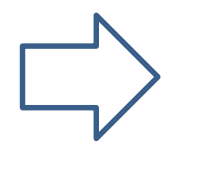

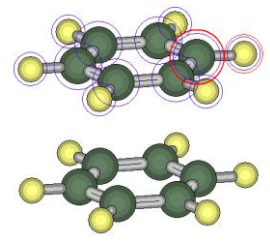

4. Select **2 points** for **Mode**, Z for **Presets**, click OK

5. Adjust molecule spacing using **Multi-**6. Save as needed **view** and **Partial movements** 

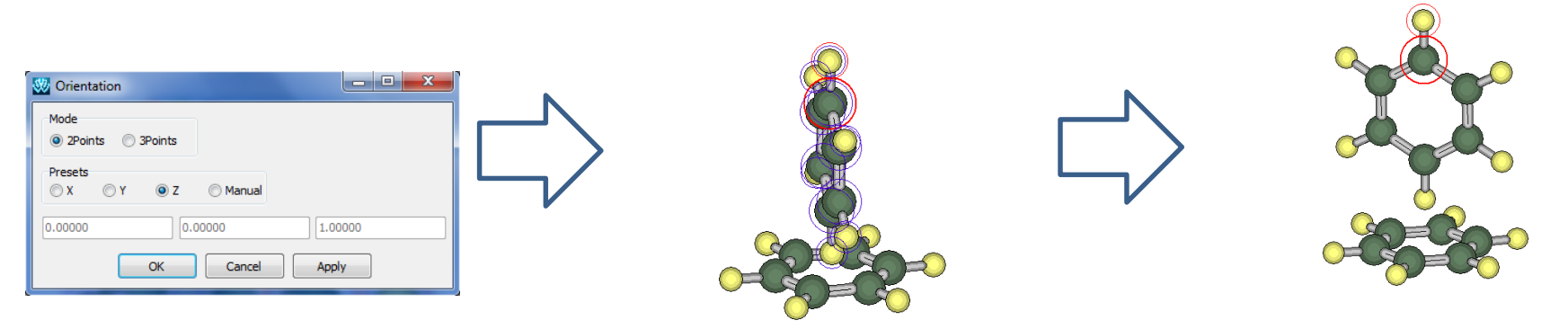

X-Ability

## V. Modeling Charge Transfer Complex

1. Open 2 Winmostar windows. Here, they will be called windows A and B 2. Model molecules on both windows A and B.

3. Select molecule in window B by **Shift+Click**, then **Ctrl+C (partial copy)**.

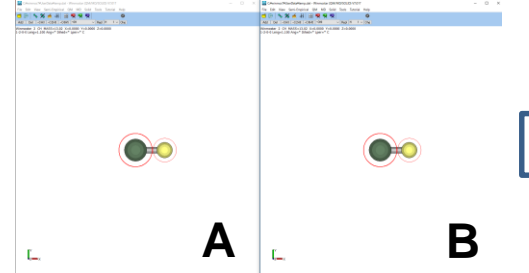

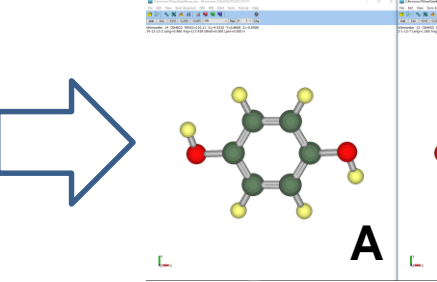

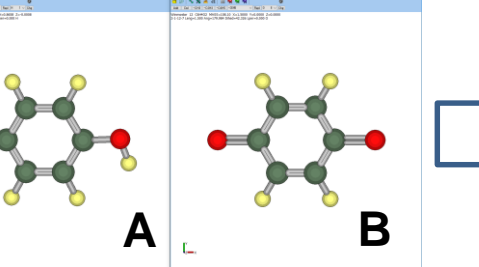

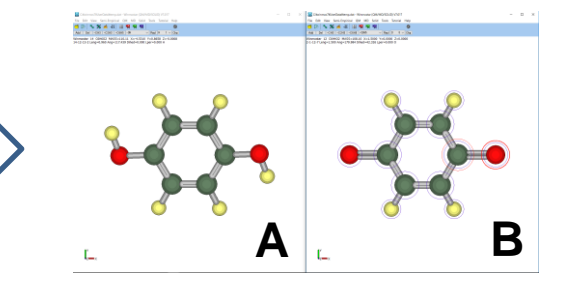

4. Click windowA and press **Ctrl+V (partial paste)** adjust molecule position as needed. 5. Optimize the configuration using GAMESS. (for example: b3lyp/6-31G\*)

6. Molecular configuration after optimization.

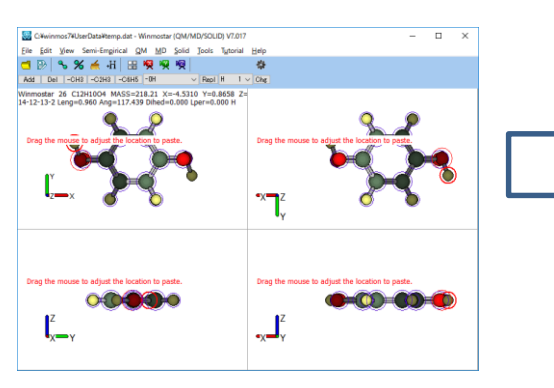

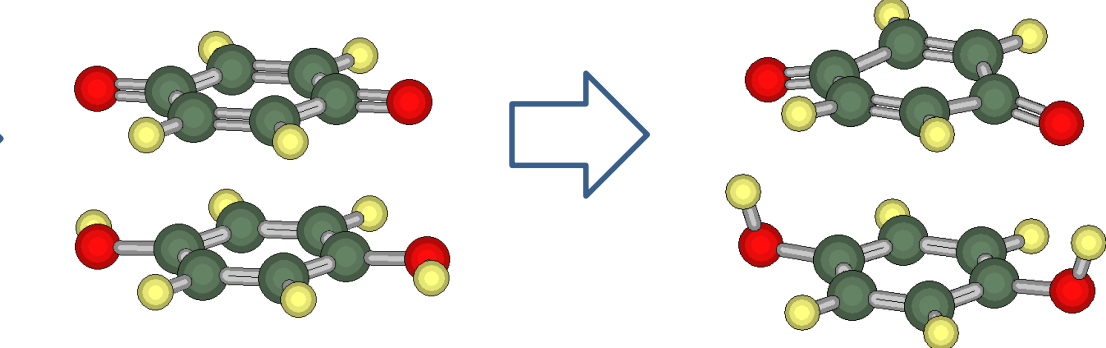

2017/04/26

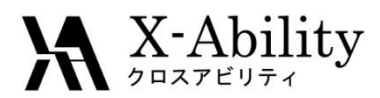

#### Appendix (Partial Selection)

There are three ways for partial selection (blue circle)

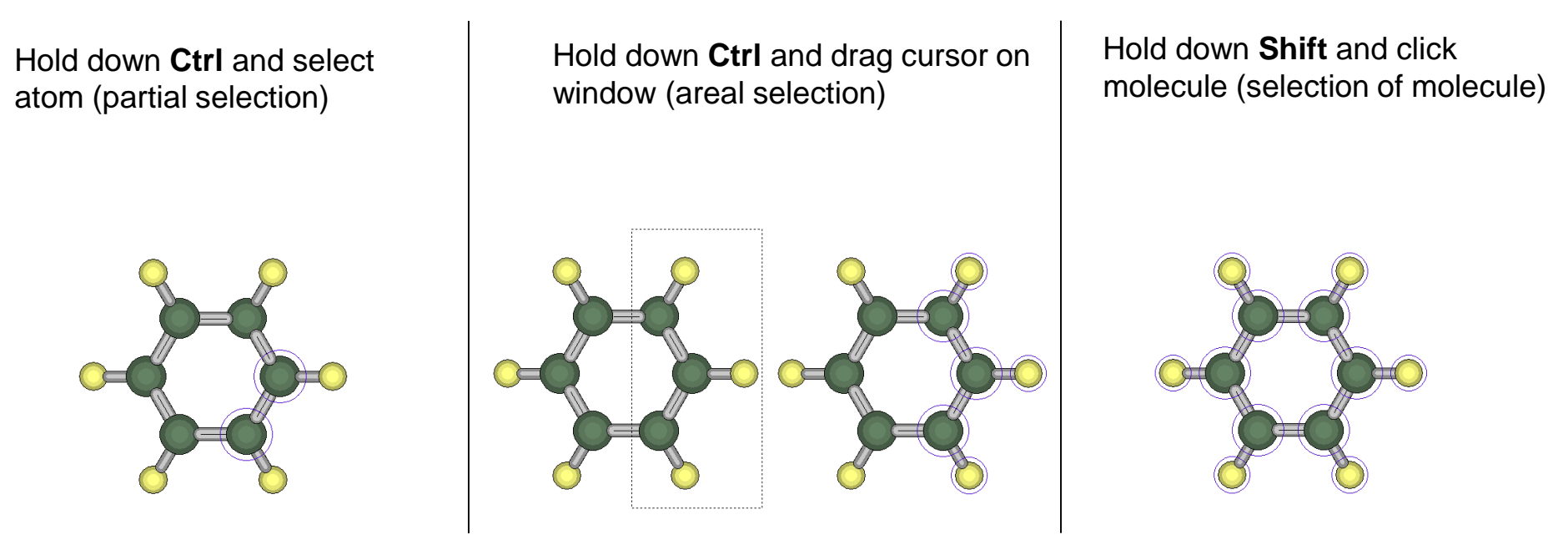

A blue circle indicates partial selection.

Edit | Partially Edit feature allows users to model molecules with flexibility.

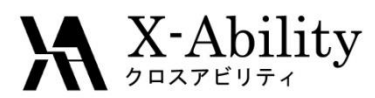

## Appendix (Partial editing)

#### Two ways of utilizing Edit | Partially Edit

Editing with no partial selection (useful for monomolecular modeling)

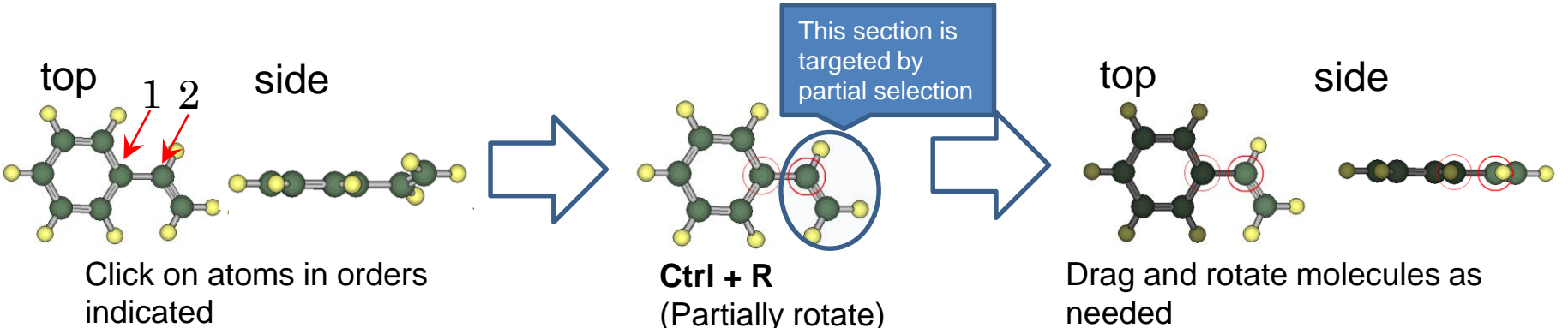

Editing with partial selections (useful for multiple molecules)

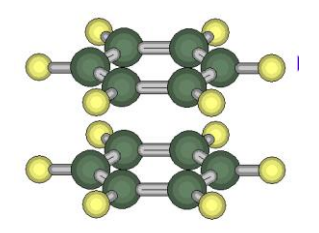

Hold down **Shift** and click on molecule

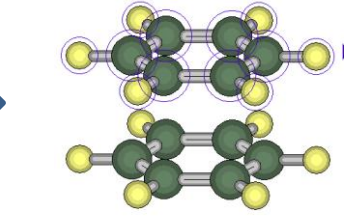

Ctrl + M (Partially move)

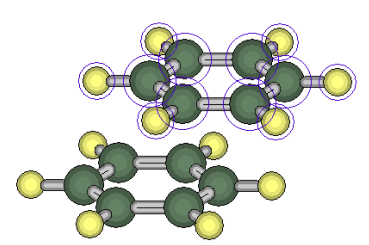

Drag and move molecules as needed